# How would I resynchronize my Softaculous license key?

Posted: LicenseCube Support [support@licensecube.com]

Online URL:

## http://kbase.licensecube.com/auto-installer-licenses/how-would-i-resynchronize-my-softaculous-license-key.html

The process for resynchronizing your Softaculous license isn't overly complicated. Nevertheless, to be able to perform this task successfully, you will need to be able to login to the Softaculous "Admin Panel" within your server. Please see below for more details on this process.

### How to access the Softaculous Admin within cPanel:

- Login to your Virtual/Dedicated server via WHM
- Next, locate the option within the menu entitled:

### Softaculous – Instant Installs

- Then, click on the "Settings" option and locate "License Type"
- Once you've located the "License Type" please click on "Refresh License"

Once this has been completed, your Softaculous license would have been resynchronized with the Softaculous licensing server.

### How to access the Softaculous Admin within other control panels:

While the process of resynchronizing your Softaculous license is quite easy, the steps on how to get to the "Settings" option will be slightly different, based upon the control panel that you are using.

If you should have any further questions pertaining to your <u>Softaculous license</u>, please feel free to get in contact with the LicenseCube support team for additional help.